# برنامج power point برنامج word د لتهميش في word د برنامج Auto play د برنامج Excel .5

: power point برنامج. 1

يحتاج الى 3 خطوات :

- ✓ انتقال من صفحة الى اخرى (Transition)
  - √ في صفحة في حد ذاتها ( Animation)
- ✓ توقيت العرض (قبل، بعد او مع نقل): ( Volet Animation)
  - 2. التهميش في word:

المريكية : 1.2 بطريقة الامريكية :

Référonces  $\Rightarrow$  style APA  $\implies$  Inséres une citatio  $\square$ Ajouter une nouvelle source  $\Rightarrow$  يخرج جدول فيه جميع البيانات (اسم الكاتب، العنوان، ....) ثم نضغط على afficher tous champs bibiographiques يظهر لنا اسم كاتب او مؤلف وسنة ومن اجل اضافة الصفحة نضغط على سهم نضغط على nodifier على afficher tous all actives

# AB بطريقة فرنسية AB:

AB ( Deferonces ) AB ( AB ( Deferonces ) AB ( AB ( Deferonces ) AB ( Children ) AB ( Children

اما اذا كان عربية يجب اتباع خطوات التالية من اجل تغيير في خط الذي يأتي على اليسار ونرجعه في جهة اليمين (بالعربية)

اول خطوة هي Brouillion نضغط على رقم 1 يظهر في الاسفل خط ورقم ثم خطوة 2 Accueil ثم قلم بالعربية ثم séparateur note de bas de page ثم نرجع الى الورقة نجد ان خط ورقم في جهة العربية

### 3. برنامج kinova:

نضغط مرتين في برنامج تخرج لنا صفحة kinova ثم vidéo تعرض شاشة او شاشتين عند مقارنة اللاعب بالأخر او اللاعب بنفسه وتأخر احد فيديو 7 ثواني مثلا ونصحح الخطأ .

## 4.برنامج Auto play:

تشغيل البرنامج : ✓ لانشاء مشروع جديد ✓ لفتح مشروع سابقا ✓ لفتح اخر مشروع لك ✓ لخروج من البرنامج

# 1.4 التعامل مع فيديو :

نقوم بضغط على New vidéo Object ثم نقوم بتحديد الفيديو الذي نريده ثم ok.

## 2.4 التعامل مع النصوص:

نقوم بضغط على new label object عند الضغط يخرج لنا new label وعند الضغط عليها تخرج لنا قائمة فيها Quick Action و Setting ونتبع نفس خطوات ازرار وحل المشكلة باللغة العربية.

3.4 التعامل مع الصور:

نضغط على New Image Object ثم ندرج الصور ثم Ok

4.4. كيفية عمل شريط صور:

Object is slide shaw propertiers is add it is add it is a constructed ok is a constructed ok is a constructed ok is a constructed ok is a constructed observation of the constructed observation of the constructed observation of the constructed observation of the constructed observation of the constructed observation of the constructed observation observation observatio observation observation obser

ثم نفس طريقة Quick Action

5.4 طريقة عمل خلفية صوتية:

 $Project \Rightarrow audio \Rightarrow back ground music \Rightarrow add \Rightarrow ok$ 

نضع صورة او زر كما نحب ثم نكليكي يمين واختر

ننسخ الكود من الكتاب ⇒ script on click ⇒ ينسخ الكود من الكتاب ↓ ok

6.4. حل مشكلة اللغة العربية:

Setting  $\Longrightarrow$  font  $\Longrightarrow$  Aria  $\Longrightarrow$  Arabe  $\Longrightarrow$  ok

بعد تعامل مع مشكلة اللغة العربية تأتي عملية Quick Action لتنفيذ الامر عند الضغط على الزر

مثلا: shaw page يخرج لنا عديد من الاختيار نختار shaw page

ثم Ok

7.4. حرق التجميعية:

عند ضغط على build يخرج عديد من الخيارات:

- لحرق CD او DVD

- لحفظها على الجهاز
- لدمجها بملف واحد بصيغة Exe
  - لحفظها على صيغة ISO
- مثلا نختار الزر اولى ونضغط Next ثم build ونتابع العملية ثم ok

8.4. التعامل مع الأزرار :

- نختار الزر المناسب ثم نضغط مرتين نختار properties ثم setting
  - (نفس العملية كتابة باللغة العربية و Quick Action).
  - 9.4. لإضافة page جديدة نضغط باليمين على الصفحة 01 ثم add

:Excel .5

- کیف تظهر Utilitaire d analyse ؟
- fichiers  $\Rightarrow$  options  $\Rightarrow$  compléments  $\Rightarrow$  atteindre
- ثم كوشينا 4 خانات ثم ok ثم تظهر بعد ضغط على données تظهر

Utilitaire d analyse